## The Processes of Online Exam & Mock drill Exam

- Step 1  $\rightarrow$  Open Any Browser (Chrome , Opera etc.)
- Step 2  $\rightarrow$  Type This Link <u>https://bamu.unionline.in</u>
- Step 3  $\rightarrow$  Type the 16 digit PRN Number as User ID
- Step 4 → Enter your date of date of birth in the form of like DDMMYY for Example 15/05/1998 as 150598
- Step 5  $\rightarrow$  Click on Active Test
- Step 6  $\rightarrow$  Click on faculty For

Arts (B.A. & M.A.), Student Humanities

Science Student (B.Sc., B.C.S. & M.Sc.) Science & Technology

B.Com. M.Com. Student Commerce & Commerce & Management

B.Voc. Interdisciplinary

For Demo Exam

Choose Faculty As Demo & Program as demo

- Step 7 → Select Program Choose Your Year (F.Y.-I,II Sem. S.Y.-III,IV.-sem T.Y.V,VI-Sem)
- Step 8  $\rightarrow$  Click on Search button For Your Paper No. & Paper Code
- Step 9 → In face verification Click Here to verify or Other wise click here to defer face verification & continue to exam

Step 10  $\rightarrow$  After completing exam click submit button

Note:- If any Problem & Query Contact Below Concern Person (Call Between 10:00AM to 4:00PM)

- 1) Prof. Bhalerao Amol Mobile No. 9970582000
- 2) Prof.Ghodake Balaji Mobile No. 9689732021
- 3) Prof. Pathan Muktharkhan No.9766393919